# How to Correct a Mistake on a paid Invoice -How to reverse a paid Invoice

Once an invoice has been paid the contents of the invoice can not be amended nor can the invoice be 'deleted'. If you have made a mistake on the invoice or a change is required, you can not edit or delete the invoice but rather you must reverse the invoice and re-process it. However before you can reverse the invoice you must first reverse the payment transaction. The effect of a reversal is that the invoice and the receipt or transfer will all be reversed and the reversal is placed on the ledger and all of the invoiced entries are now unbilled.

## 1. Go to Accounts > Office Tab

First, open the Matter which contains the invoice you want to reverse and then click on the *Accounts* tab and then the *Office Account* tab. This will show you a list of all of the invoices on the matter along with any payments/transfers which have been applied to the invoice.

| New Invoice 1 | New Office Receipt | More •           |                                   |                      |                   | 😂 .<br>Print     |
|---------------|--------------------|------------------|-----------------------------------|----------------------|-------------------|------------------|
|               |                    |                  | Display Options Invoices & Rcpts  | for Work Done in thi | s Matter 🗸 🗌 View | Deleted Invoices |
| Date          | Trans. No          |                  | Description                       | Invoiced To          | Debit             | Credit           |
| 29/06/2017    | Inv6               | Invoice Number 6 |                                   | FLEMRO.17.0007       | \$110.00          |                  |
| 30/06/2017    | Rec4               | Applied To Inv 6 |                                   | FLEMRO.17.0007       |                   | \$110.00         |
|               |                    |                  | Totals (Including Draft Invoices) |                      | \$110.00          | \$110.00         |
|               |                    |                  | Totals (Excluding Draft Invoices) |                      | \$110.00          | \$110.00         |

#### 2. Find the Invoice that you want to reverse

Find the invoice you want to reverse and make a note of its transaction number. The receipt(s) which has been applied to the invoice will have in its description a reference to the transaction number of the invoice to which it has been applied.

| Display Options           Date         Trans. No         Description           29/06/2017         Inv6         Invoice Number 6 | Invoices & Rcpts for Work Done in this Matter | View Deleted Invoices |
|----------------------------------------------------------------------------------------------------|-----------------------------------------------|-----------------------|
| Date Trans. No Description                                                                                                    |                                               |                       |
| 29/06/2017 Inv6 Invoice Number 6                                                                                                | Invoiced To E                                 | Debit Credit          |
|                                                                                                    | FLEMRO.17.0007                                | \$110.00              |
| 30/06/2017 Rec4 Applied To Inv 6                                                                                                | FLEMRO.17.0007                                | \$110.00              |
| Totals (Includ                                                                                                    | ng Draft Invoices)                            | \$110.00 \$110.00     |
| Totals (Exclud                                                                                                    | ng Draft Invoices)                            | \$110.00 \$110.00     |

# Note: You can't reverse the invoice until you have reversed the payment. If you try to reverse the invoice before reversing the payment you will be prevented from doing so.

|   |                   |           |          |     |        |                                              |          |                | Amount         | Includes Tax |  |
|---|-------------------|-----------|----------|-----|--------|----------------------------------------------|----------|----------------|----------------|--------------|--|
|   |                   | Matter ID | Date     | Tra | ns. No | Description                                  | Quantity | Amt Ea Inc Tax | Amount Inc Tax | Tax          |  |
|   | Professional Fees |           |          |     |        |                                              |          |                |                |              |  |
| + |                   | FLEMRO.17 | 29/06/20 | Fee | 1003   | Professional fee for the review of documents | 1.00     | \$110.00       | \$110.00       | \$10.00      |  |
|   |                   |           |          | ×   |        |                                              |          |                |                |              |  |
|   |                   |           |          |     |        |                                              |          |                |                |              |  |
|   |                   |           |          |     |        |                                              |          |                |                |              |  |
|   | Re ر              | move      |          |     |        | Total Excluding Tax: \$100.00 Total Tax:     |          | \$10.00 Tota   | Including Tax: | \$110.00     |  |

#### 3. Open the applied Receipt

Next, open the receipt that was applied to the invoice that you want to reverse. To open the receipt, double click it.

| ver Page Applican | nts Sponsor Contac  | ts RMA DIBP      | Appeal Filenotes Accounts Progress Doo | cuments               | 6                 | 🗹 Ö 🔁 Act        |
|-------------------|---------------------|------------------|----------------------------------------|-----------------------|-------------------|------------------|
| counts Overview   | Fees & Disbursement | s Office Account | Client Funds                           |                       |                   |                  |
| New Invoice N     | lew Office Receipt  | More             |                                        |                       |                   | Print -          |
|                   |                     |                  | Display Options Invoices & Rcpts       | for Work Done in this | s Matter 🗸 🗌 View | Deleted Invoices |
| Date              | Trans. No           |                  | Description                            | Invoiced To           | Debit             | Credit           |
| 29/06/2017        | Inv6                | Invoice Number 6 |                                        | FLEMRO.17.0007        | \$110.00          |                  |
| 30/06/2017        | Rec4                | Applied To Inv 6 | <u></u>                                | FLEMRO.17.0007        |                   | \$110.00         |
|                   |                     |                  | Totals (Including Draft Invoices)      |                       | \$110.00          | \$110.00         |
|                   |                     |                  | Totals (Excluding Draft Invoices)      |                       | \$110.00          | \$110.00         |
|                   |                     |                  | $\mathbf{N}$                           |                       |                   |                  |

## 4. Reverse the receipt

To reverse the receipt, click the **Reverse** button in the bottom left hand corner.

| 🖳 Receipt 4       |                                                |                   |                     |            |           | _ |          |
|-------------------|------------------------------------------------|-------------------|---------------------|------------|-----------|---|----------|
| Bank Account      | Operating Acc                                  | ount 🗸 🗸          | ]                   | Receipt No |           |   | 4        |
| Received From     | Mr Robert Jam                                  | es Fleming        | Select              | Date       | 30/06/201 | 7 |          |
| Address           | PO Box 199<br>Liverpool Mers<br>United Kingdor | eyside B2343<br>n | ]                   |            |           |   |          |
| Payment Type      | EFT                                            |                   | Details             |            |           |   |          |
| Total             |                                                | \$110.00          |                     |            |           |   |          |
| Invoices Included | l in Receipt                                   |                   |                     |            |           |   |          |
| Invoi             | ce Date                                        | Invoiced To       | Work Done in Matter | Invoice N  | 0         | A | pply     |
| • 29/06/2017      |                                                | FLEMRO.17.0007    | FLEMRO.17.0007      | 6          |           |   | \$110.00 |
|                   |                                                | /                 |                     |            |           |   |          |
| Recorded By       | Clara Oswold                                   |                   | ]                   |            | Tota      | 1 | \$110.00 |
| Print             | 9 Reverse                                      |                   | ]                   |            |           |   | X Close  |

#### 5. Confirm the Reversal Date

You will be asked to confirm the date the reversal of the transaction took place. Set the date and then click **Save & Close**.

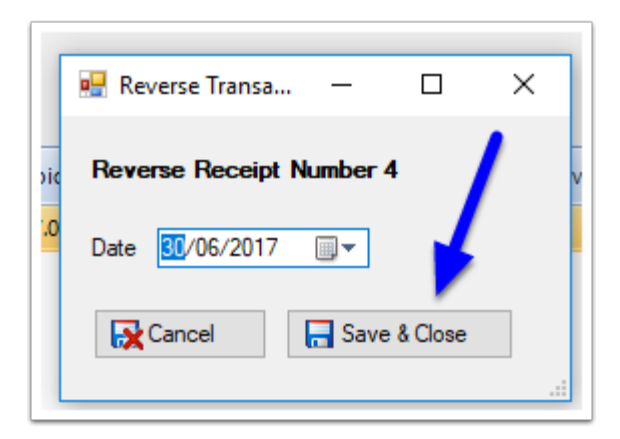

#### 6. Receipt Reversed

The receipt is now reversed and the reversal is listed on the Office Account ledger below the original receipt.

| N | ew Invoice N | Vew Office Receipt | <br>More                          |                       |             | Print            |
|---|--------------|--------------------|-----------------------------------|-----------------------|-------------|------------------|
|   |              |                    | Display Options Invoices & Ropts  | for Work Done in this | Matter View | Deleted Invoices |
|   | Date         | Trans. No          | Description                       | Invoiced To           | Debit       | Credit           |
|   | 29/06/2017   | Inv6               | Invoice Number 6                  | FLEMRO.17.0007        | \$110.00    |                  |
| 9 | 30/06/2017   | Rec4               | Applied To Inv 6                  | FLEMRO.17.0007        |             | \$110.00         |
|   | 30/06/2017   | Rec4               | Reversal: Applied To Inv 6        | FLEMRO.17.0007        |             | -\$110.00        |
|   |              |                    | Totals (Including Draft Invoices  | )                     | \$110.00    | \$0.00           |
|   |              |                    | Totals (Excluding Draft Invoices) | )                     | \$110.00    | \$0.00           |

If you open the original receipt it will be marked as having been reversed.

| 🖳 Receipt 4                    |                                                |                   |                     |                    | – 🗆 ×                                                   |  |  |  |  |  |
|--------------------------------|------------------------------------------------|-------------------|---------------------|--------------------|---------------------------------------------------------|--|--|--|--|--|
| Bank Account                   | Operating Acc                                  | ount 🗸            | ]                   | Receipt No         | 4                                                       |  |  |  |  |  |
| Received From                  | Mr Robert Jam                                  | es Fleming        | Select              | Date 30/06         | 5/2017                                                  |  |  |  |  |  |
| Address                        | PO Box 199<br>Liverpool Mers<br>United Kingdor | eyside B2343<br>n |                     | ו <b>9</b> יו<br>ו | This item has been reversed<br>Reversed by Clara Oswold |  |  |  |  |  |
| Payment Type                   | EFT                                            |                   | Details             |                    | 7                                                       |  |  |  |  |  |
| Total                          |                                                | \$110.00          |                     |                    |                                                         |  |  |  |  |  |
| Invoices Included              | d in Receipt                                   |                   |                     |                    |                                                         |  |  |  |  |  |
| Invoi                          | ice Date                                       | Invoiced To       | Work Done in Matter | Invoice No         | Apply                                                   |  |  |  |  |  |
| + 29/06/2017                   |                                                | FLEMRO.17.0007    | FLEMRO.17.0007      | 6                  | \$110.00                                                |  |  |  |  |  |
| Recorded By Clara Oswold Total |                                                |                   |                     |                    |                                                         |  |  |  |  |  |
| (a rini                        |                                                |                   |                     |                    | Close                                                   |  |  |  |  |  |
|                                |                                                |                   |                     |                    |                                                         |  |  |  |  |  |

# 7. Open the Invoice

Now open the invoice that you want to reverse by double clicking it.

| ver  | Page Applicar | nts Sponsor Conta  | cts RMA DIBP Appeal         | Filenotes Accounts Progress Doc   | uments               | 1                 | 🗹 Ö 🄁 Acti       |
|------|---------------|--------------------|-----------------------------|-----------------------------------|----------------------|-------------------|------------------|
| \cco | unts Overview | Fees & Disbursemen | ts Office Account Client Fu | nds                               |                      |                   |                  |
| N    | ew Invoice N  | Iew Office Receipt | More                        |                                   |                      |                   | Print •          |
|      |               |                    |                             | Disguay Options Invoices & Rcpts  | for Work Done in thi | s Matter 🗸 🗌 View | Deleted Invoices |
|      | Date          | Trans. No          |                             | Pescription                       | Invoiced To          | Debit             | Credit           |
|      | 29/06/2017    | Inv6               | Invoice Number 6            |                                   | FLEMRO.17.0007       | \$110.00          |                  |
| 9    | 30/06/2017    | Rec4               | Applied To Inv 6            |                                   | FLEMRO.17.0007       |                   | \$110.00         |
|      | 30/06/2017    | Rec4               | Reversal: Applied To Inv 6  |                                   | FLEMRO.17.0007       |                   | -\$110.00        |
|      |               |                    |                             | Totals (Including Draft Invoices) |                      | \$110.00          | \$0.00           |
|      |               |                    |                             | Totals (Excluding Draft Invoices) |                      | \$110.00          | \$0.00           |

#### 8. Reverse the Invoice

To reverse the invoice, click the **Reverse** button in the bottom left hand corner.

|   | Invoice 6  |                   |                        |              | E 88                 |                       |                  |          |           |          | _               |          | ×        |
|---|------------|-------------------|------------------------|--------------|----------------------|-----------------------|------------------|----------|-----------|----------|-----------------|----------|----------|
|   | Client     | FLEMR             | 0.17.0007              | ]            |                      |                       |                  | Inv      | roice No  | 6        |                 |          |          |
|   | Invoice To | FLEMF             | O.17.0007 -            | Fleming, Bol | b v Selec            | t                     |                  |          | Date      | 29/06/   | /2017           |          |          |
|   | Invoice To | Mr Rob            | ert James Fle          | ming         |                      |                       |                  | D        | ue Date   | 29/07/   | /2017           |          |          |
| • | Details    | PO Box<br>Liverpo | : 199<br>ol Merseyside | e B2343      |                      |                       |                  |          | Status    | Final -  | Printed/Sent    |          | $\sim$   |
|   |            | United            | Kingdom                |              |                      |                       |                  | Fina     | alised By | Clara (  | Dswold          |          |          |
|   |            |                   |                        | ,            |                      |                       |                  |          |           |          | 🗹 Amou          | nt Inclu | des Tax  |
|   | M          | atter ID          | Date                   | Trans. No    |                      | Description           |                  | Quantity | Amt Ea    | Inc Tax  | Amount Inc Tax  | c ·      | Тах      |
|   | A Profe    | essional F        | ees                    |              |                      |                       |                  |          |           |          |                 |          |          |
|   | + FLET     | /IRO.17           | 29/06/20               | Fee1003      | Professional fee for | r the review of docur | ments            | 1.00     |           | \$110.00 | \$110.00        | )        | \$10.00  |
| - |            |                   |                        | /            | /                    | 0100.00               |                  |          | -10.00    |          |                 |          | 0110.00  |
|   | Remove     |                   |                        |              | Total Excluding Ta   | x: \$100.00           | Total Tax:       |          | \$10.00   | Total    | Including Tax:  |          | \$110.00 |
| 1 |            |                   | 1                      |              | Print Options:       | Show funds available  | for transfer of: |          | \$0.00    | 🛛 Due    | After Transfer: |          | \$110.00 |
|   | 😂 Print    | 9                 | Reverse                |              |                      |                       |                  |          |           |          |                 | ×        | Close    |

# 9. Confirm the reversal date

You will be asked to confirm the date the reversal of the transaction took place. Set the date and then click **Save & Close**.

|     | occuption                | Quartery / |
|-----|--------------------------|------------|
|     | 💀 Reverse Transa — 🗌 🖸   | ×          |
| ies | Reverse Invoice Number 6 | 1.00       |
|     | Date 30/06/2017          |            |
|     | Cancel                   |            |
|     |                          | .::        |

#### **10. Invoice Reversed**

The invoice is now reversed and the invoice reversal is listed on the Office Account ledger below the original invoice.

| cco | ounts Overview | Fees & Disbursement | s Office Account Client Funds |                                    |                   |                 |
|-----|----------------|---------------------|-------------------------------|------------------------------------|-------------------|-----------------|
| N   | lew Invoice N  | New Office Receipt  | More                          |                                    |                   | 😂<br>Print      |
|     |                |                     | Dis Ilay Options Invo         | ices & Rcpts for Work Done in this | s Matter 🗸 🗌 View | Deleted Invoice |
|     | Date           | Trans. No           | Descri <mark>r</mark> tion    | Invoiced To                        | Debit             | Credit          |
| 9   | 29/06/2017     | Inv6                | Invoice Number 6              | FLEMRO.17.0007                     | \$110.00          |                 |
| 9   | 30/06/2017     | Rec4                | Applied To Inv 6              | FLEMRO.17.0007                     |                   | \$110.0         |
|     | 30/06/2017     | Rec4                | Reversal: Applied To Inv 6    | FLEMRO.17.0007                     |                   | -\$110.0        |
|     | 30/06/2017     | Inv6                | Reversal: Invoice Number 6    | FLEMRO.17.0007                     | -\$110.00         |                 |
|     |                |                     | Totals (Including Dr          | aft Invoices)                      | \$0.00            | \$0.00          |
|     |                |                     | Totals (Excluding Dr          | aft Invoices)                      | \$0.00            | \$0.0           |

If you open the original invoice it will be marked as having been reversed.

|                            |                 |                   | 1                                      |                    |              |            |                  |            |         |  |
|----------------------------|-----------------|-------------------|----------------------------------------|--------------------|--------------|------------|------------------|------------|---------|--|
| 📃 Invoice 6                |                 |                   |                                        |                    |              |            | -                |            | ×       |  |
| Client                     | FLEMRO.17.00    | 007               |                                        |                    | Invoice N    | lo 6       |                  |            |         |  |
| Invoice To                 | FLEMRO.17.0     | 007 - Fleming, Bo | b v Select                             |                    | Da           | te 29/06   | /2017            |            |         |  |
| Invoice To                 | Mr Robert Jame  | es Fleming        | 🖍 This item has been                   | mumad              | Due Da       | te 29/07   | /2017            |            |         |  |
| Details                    | Liverpool Merse | eyside B2343      | Reversed by Clara                      | Oswold             | State        | us Final - | Printed/Sent     | ent 🗸 🗸    |         |  |
|                            | United Kingdon  | n                 |                                        |                    | Finalised I  | By Clara ( | Oswold           |            |         |  |
|                            |                 |                   |                                        |                    |              |            | 🗹 Amour          | nt Include | es Tax  |  |
| Mat                        | ter ID Da       | te Trans. No      | Description                            |                    | Quantity Amt | Ea Inc Tax | Amount Inc Tax   | Ta         | ах      |  |
| <ul> <li>Profes</li> </ul> | sional Fees     |                   |                                        |                    |              |            |                  |            |         |  |
| FLEM                       | RO.17 29/06/    | 20 Fee1003        | Professional fee for the review of doc | uments             | 1.00         | \$110.00   | \$110.00         |            | \$10.00 |  |
| Remove                     |                 |                   | Total Excluding Tax: \$100.00          | Total Tax:         | \$10.00      | ) Tota     | I Including Tax: |            | 110.00  |  |
|                            |                 |                   | Total Adjustments: \$0.00              | Total Paid:        | \$0.00       | )          | Balance Due:     |            | \$0.00  |  |
|                            |                 |                   | Print Options: Show funds available    | e for transfer of: | \$0.0        | 0 😭 Due    | After Transfer:  |            | \$0.00  |  |
| 😂 Print                    | 9 Reverse       | e                 |                                        |                    |              |            |                  | ×          | Close   |  |

In the *Fees & Disbursements* tab, the entries from the reversed invoice will now be marked as 'Billable Next Invoice'.

| Cove<br>Act               | er f | Pag<br>unt | ge<br>ts C | Applicants<br>Overview Fe | Sponsor               | Contacts RMA DIBP Appeal Filenotes<br>sements Office Account Client Funds | Accounts | Prog  | gress Docu     | uments    |                 | 🔟 Ö 🔁 Ac                  |
|---------------------------|------|------------|------------|---------------------------|-----------------------|---------------------------------------------------------------------------|----------|-------|----------------|-----------|-----------------|---------------------------|
|                           | N    | \$<br>ew   | Fe         | e New Disb                | <b>3</b><br>oursement | ڪ<br>New Cost New Invoice More ▼                                          |          |       |                |           |                 | ea<br>Print               |
|                           |      |            |            |                           |                       |                                                                           |          |       |                |           | Display Options | All Except Deleted $\sim$ |
|                           |      |            |            | Date                      | Trans. No             | Description                                                               | 2        | itaff | Qty /<br>Hours | Amount Ex | , mount Inc     | Invoice No. / Status      |
|                           |      | ^          | 1          | Professional              | Fees                  |                                                                           |          |       |                |           |                 |                           |
| 4                         |      |            | 2          | 9/06/2017                 | Fee1003               | Professional fee for the review of documents                              | C        | 0     | 1.00           | \$100.00  | \$110.00        | Billable - Next Invoice   |
|                           |      |            |            |                           |                       |                                                                           | Totals   |       |                | \$100.00  | \$110.00        |                           |
| Grand Totals \$100.00 \$1 |      |            |            |                           |                       |                                                                           | \$110.00 |       |                |           |                 |                           |
|                           |      |            |            |                           |                       |                                                                           |          |       |                |           |                 |                           |
|                           |      |            |            |                           |                       |                                                                           |          |       |                |           |                 |                           |
|                           |      |            |            |                           |                       |                                                                           |          |       |                |           |                 |                           |